## File Magician V3.6

Installation:

First thing to remember when installing File Magician IS NOT TO WORRY! Its easy, fast, and in NO way alters anything you have preconfigured on your system. So fear nothing and just follow the few easy steps listed below.

Use the Window's Program Manager to start the Install program. Use the 'Run' menuitem under the 'File' Menu. You may browse to B:\install or simply type in B:install in the 'Command Line' box. A window will open up and the program will read your system to check for already existing files and suggest a path (place) for the installation. Help is available here too. From this point you may continue with the installation or exit out. To Continue select the 'Begin' button, this starts the actual installation of files. The installation program DOES NOT modify your Autoexec.bat, Config.sys, or Win.ini, files in any way. After installation you may double click the File Magician icon which will present you with a message window stating that the configuration for File Magician can't be found and Default configuration is in effect. This will allow you to use File Magician right away and when you become more familiar with File Magician and its operation you can alter the default configuration to suit your needs.

Please Note that most of the files on this disk are in a compressed format and it is necessary for installation that the install.exe program be used.

Thanks! Terry Bullard